## シンプル版 画面説明

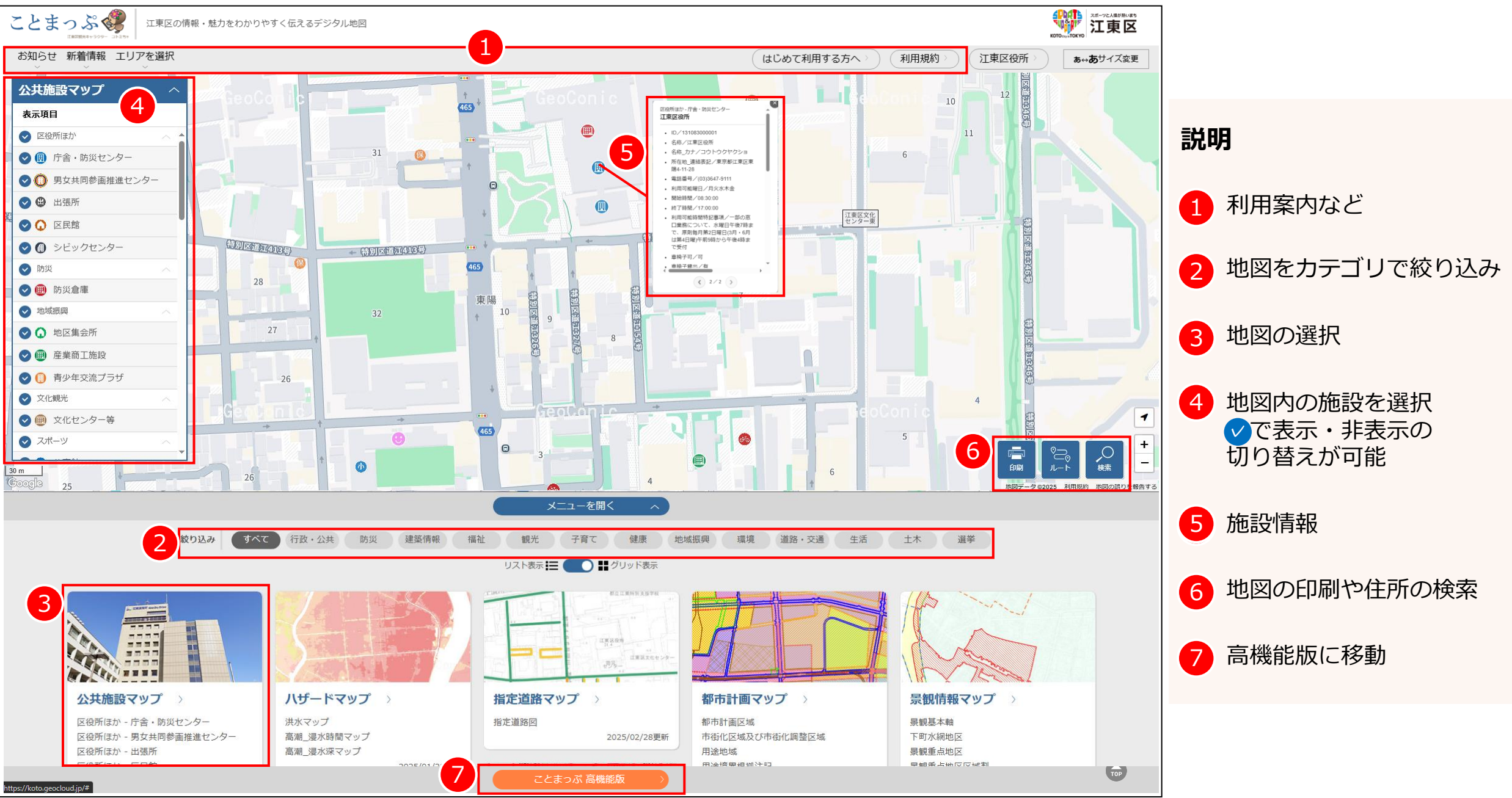

## 高機能版 画面説明 ※高機能版はPCのみ利用可能

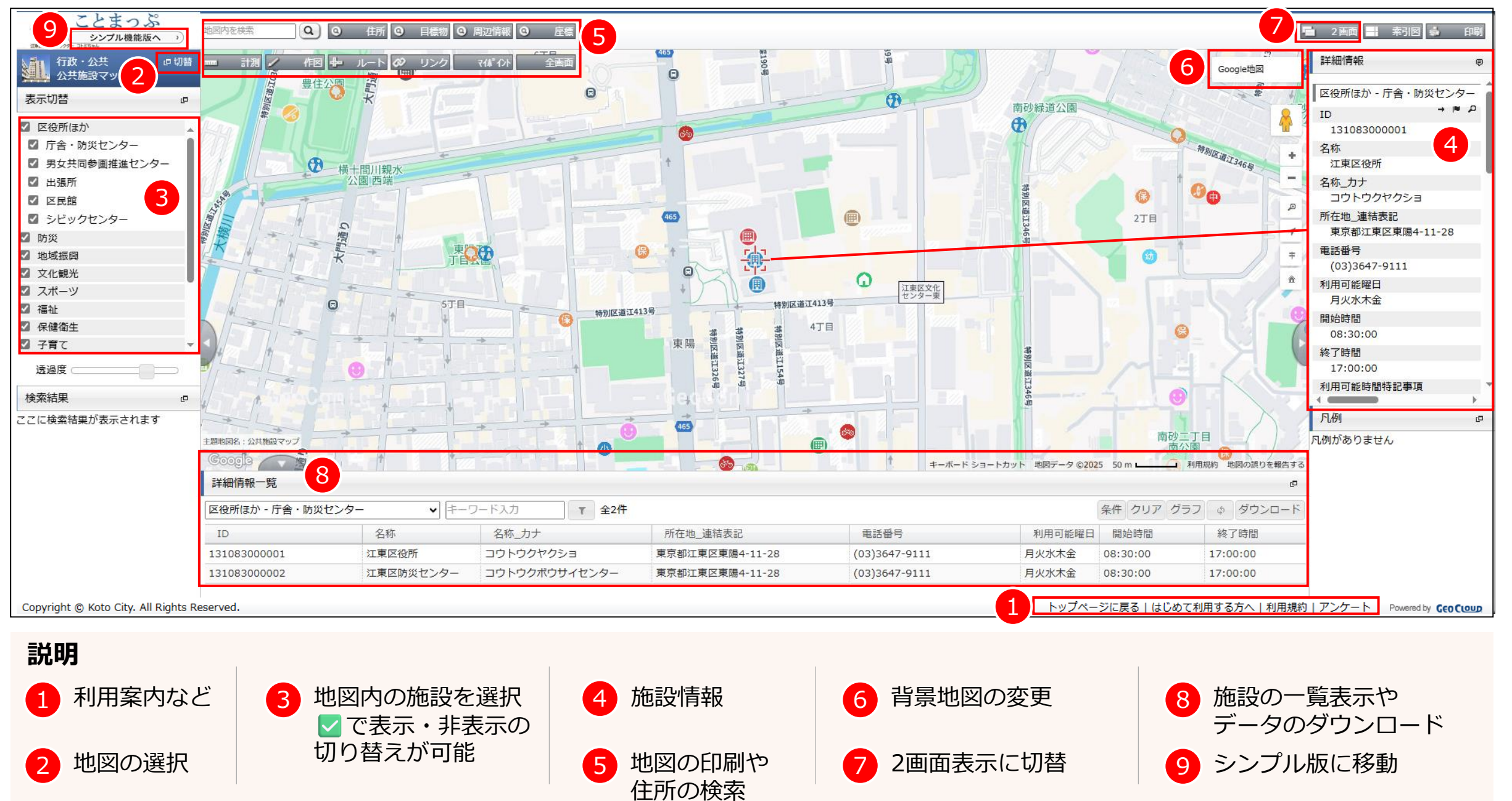